# SUBMIT EMPLOYMENT AND WAGE DETAIL FOR QUARTERS PRIOR TO 2010

| Introduction | This section describes how to submit an employment and wage detail report for<br>quarters prior to 2010. Prior to 2010, Employers are responsible for two separate<br>filings: DUA Contribution Report (i.e., DUA UI and UHI Gross Employment and<br>Wages) and DOR Employment and Wage Detail. The data elements required for<br>DUA filing are: Gross Wages, UI taxable wages, UHI taxable wages and gross<br>12th of the month employment data. The taxable wages submitted will be used to<br>process and calculate the contribution due. For DOR filing, the user will submit<br>wage detail at the employee level, but it will not be used in the calculation of UI<br>contributions due. The user will be able to submit both original and adjustment<br>submissions using this function. The user will first be required to provide the<br>gross employment and wages (i.e., DUA Contribution Report) and will then be<br>prompted to provide the detail employment and wage information (i.e., DOR Wage<br>Report). |
|--------------|----------------------------------------------------------------------------------------------------|
|              | The system will allow Employers to submit the employment and wage detail (i.e., DOR Wage Report) using the real-time online file upload or the manual entry filing method.                                                                                                    |

## Manual Entry Method for Quarters Prior to 2010

1. Click Employment and Wage Detail Reporting.

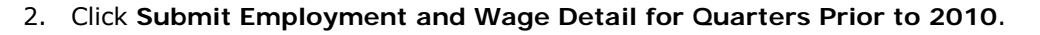

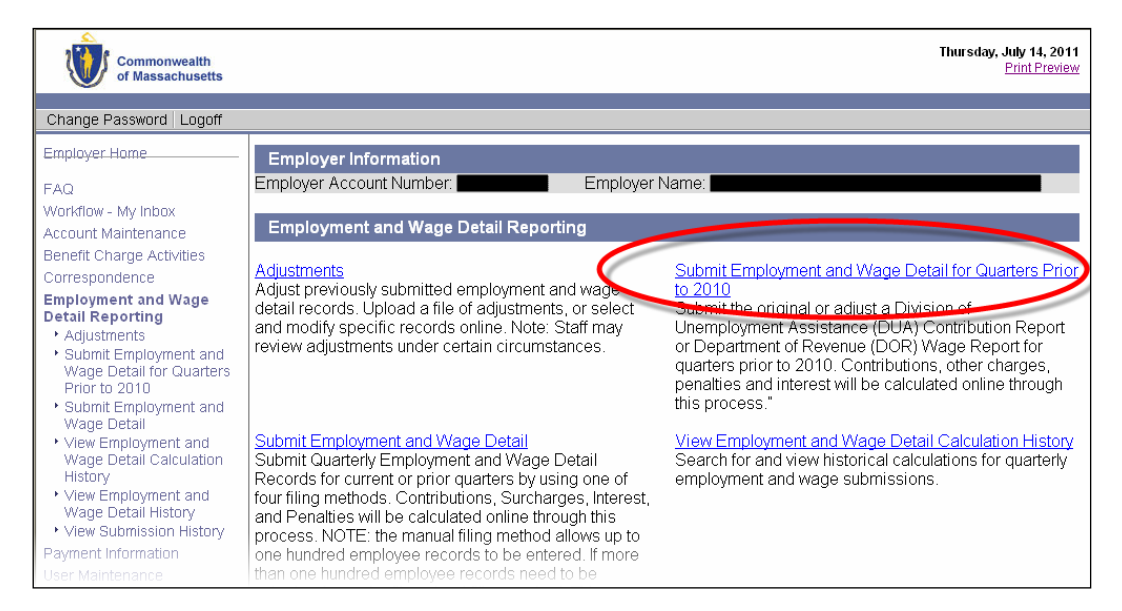

3. The **Reporting Information** page appears. Select a year and quarter to file wages for, and click **Next**.

| Employer Information                                                                                                    |
|----------------------------------------------------------------------------------------------------|
| Employer Account Number: Employer Name:                                                                                                    |
| Employment and Wage Detail Submission Process $(1) \longrightarrow (2) \longrightarrow (3) \longrightarrow (4) \longrightarrow \text{COMPLETE}$ |
| Select Quarter Submit Wage Confirm Process and<br>and Year Information Submission Calculate                                                     |
| Filing Instructions                                                                                                    |
| <ul> <li>For 4th quarter of 2009 filing instructions click <u>here</u>.</li> </ul>                                                              |
| Reporting Information                                                                                                    |
| Employment and Wages Paid for the Quarter: October, November, December (Q4)<br>Year: 2009 V                                                     |
| Next                                                                                                    |

4. The **Reporting Information** page reappears, displaying the quarter and year information, the submission type (original or adjustment), and your filing status. Click **Next**.

| Employer Information                                                                                                    |
|----------------------------------------------------------------------------------------------------|
| Employer Account Number Employer Name                                                                                                    |
|                                                                                                    |
| Employment and Wage Detail Submission Process                                                                                                    |
| (1)<br>Select Quarter<br>and Year<br>Submit Wage<br>Information<br>Confirm<br>Submission<br>Confirm<br>Submission<br>Confirm<br>Confirm<br>Con |
| Reporting Information                                                                                                    |
| Employment and Wages Paid for the Quarter. October, November, December (Q4)                                                                                                    |
| Year: 2009                                                                                                    |
| Submission Type: <b>Original</b>                                                                                                    |
| Filing Status                                                                                                    |
| You have not filed the DUA Contribution Report or the DOR Wage Report for Quarter 4 and Year 2009. You need to submit the original DUA Contribution Report and the DOR Wage Report                                                                                                    |
| Previous Next                                                                                                    |

5. The **Wage Information** page appears. Enter Total UI Gross Wages, UI Taxable Wages, and UHI Taxable Wages. Click **Next**.

| Reporting Information                      |                                  |
|--------------------------------------------|----------------------------------|
| Employment and Wages Paid for the Quarter: | October, November, December (Q4) |
| Year:                                      | 2009                             |
| Submission Type:                           | Original                         |
| Wage Information                           |                                  |
| Total UI Gross Wages:                      | *                                |
| UI Taxable Wages:                          | *                                |
| UHI Taxable Wages:                         | *                                |
| Previous                                   | Next                             |

**NOTE**: If you had fewer than 6 employees on average for the quarter, enter **\$0.00** for **UHI Taxable Wages**.

6. Enter the number of employees employed on the 12 of each month of the quarter, and click **Next**.

| Number of Employees Employed of                                                                                                    | on the 12th of Each Month                                                                                                   |                                                                                                    |
|----------------------------------------------------------------------------------------------------|----------------------------------------------------------------------------------------------------|----------------------------------------------------------------------------------------------------|
| The monthly employment data reported<br>workers in covered employment (subjec<br>services during the payroll period which<br>zero. | on the line item below should be a cour<br>t to Massachusetts's Unemployment C<br>includes the 12th of the month. If no err | nt of all full-time and part-time<br>ompensation Law) who performed<br>aployment in the payroll period, enter |
| Month#1                                                                                                    | Month#2                                                                                                    | Month#3                                                                                                    |
| *                                                                                                    | *                                                                                                    | *                                                                                                    |
|                                                                                                    | Previous Next                                                                                                    |                                                                                                    |

7. If you are filing for Q3 2009 or earlier, the **DOR Wage Detail Option** page appears. Select **Yes** or **No** and click **Next**.

| Employer Information           |                                                       |
|--------------------------------|-------------------------------------------------------|
| Employer Account Number:       | Employer Name:                                        |
|                                | Employment and Wage Detail Submission Process         |
| Reporting Information          |                                                       |
| Employment and W               | ages Paid for the Quarter: July August September (03) |
| Employment and vi              | Year: 2009                                            |
|                                | Submission Type: Original                             |
| DOR Wage Detail Option         |                                                       |
| Would you like to submit DOR V | Vage Detail? ONo O Yes*                               |
|                                | Previous Next                                         |

- 8. If you answered **No** in **Step 7**, skip to **Step 13**. If you answered **Yes** in **Step 7**, or <u>if you are filing for</u> <u>Q4 2009</u>, continue with **Step 9**.
- 9. The Filing Method page appears. Select Manual Entry and click Next.

| Filing Methods                                                                                                    |   |
|----------------------------------------------------------------------------------------------------|---|
| <ul> <li>File Upload - Attach electronic wage adjustment file</li> <li>Manual Entry - Adjust individual wage records manually online</li> </ul> |   |
| Previous Next                                                                                                    | _ |

10. The **Wage Detail Records** page appears. Add information for each employee. Save frequently if you enter large amounts of data. Click **Next** to continue.

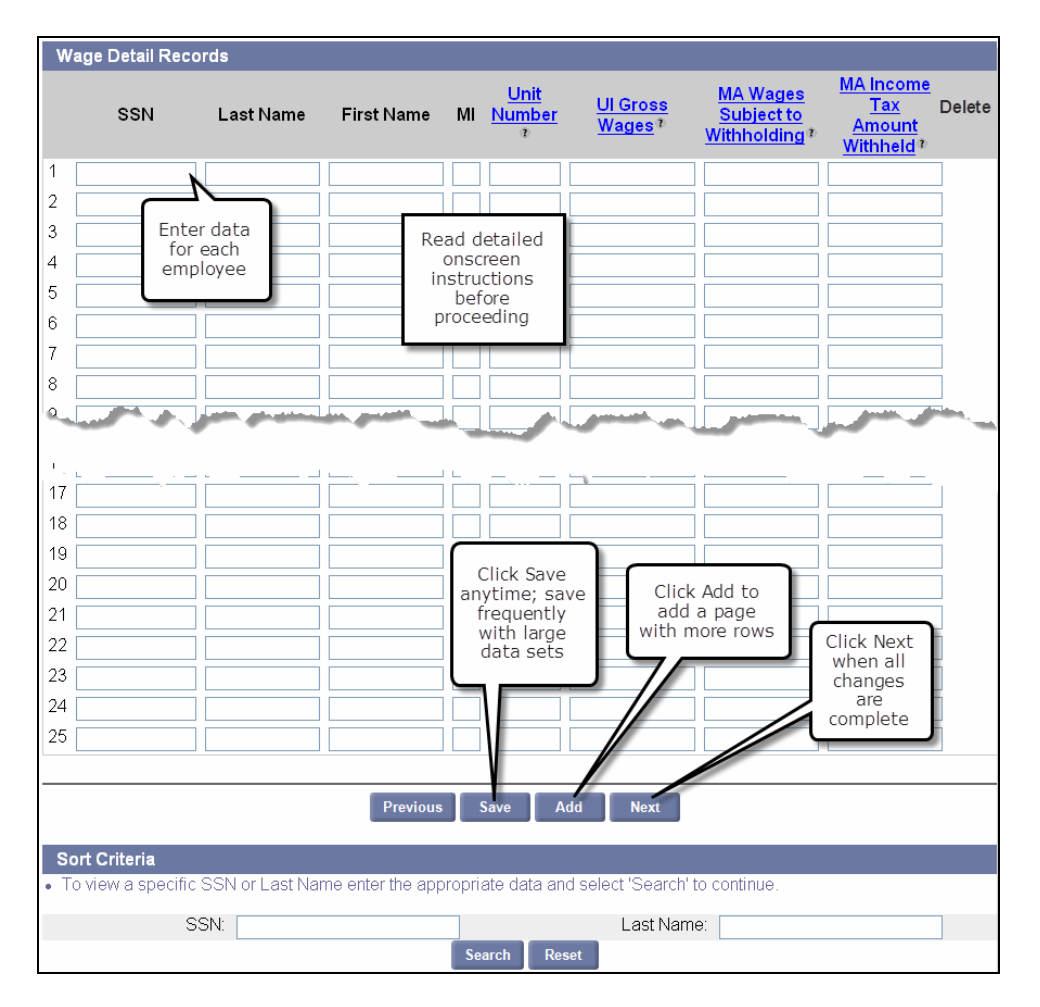

11. The **Employment and Wage Detail Records** page appears. Provide the requested information. Save frequently if you enter large amounts of data. Click **Next**.

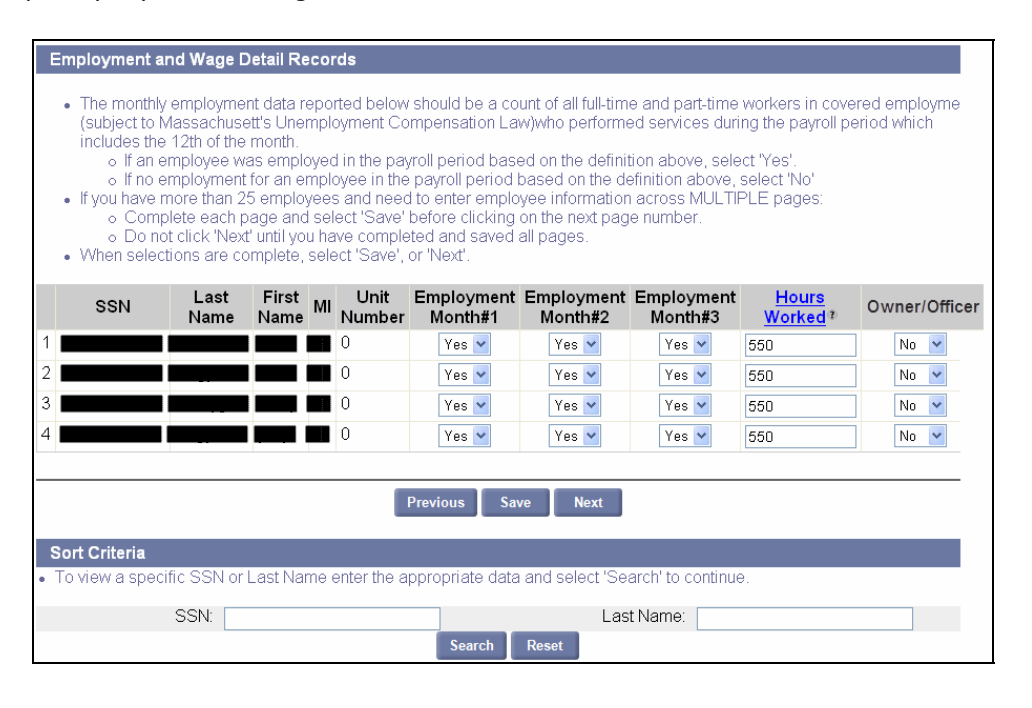

12. The Employment and Wage Detail Report Summary page appears. Click Next.

| Employment and Wage Detail Report Summary<br>Number of Records: 4<br>Total UI Gross Wages: \$77,000.00                                                                                                    |                  |                      |                         |                                    |                        |
|----------------------------------------------------------------------------------------------------|------------------|----------------------|-------------------------|------------------------------------|------------------------|
| Summary of Units Reported                                                                                                    |                  |                      |                         |                                    |                        |
| Unit<br>Number                                                                                                    | Business<br>Name | Number of<br>Records | Total UI Gross<br>Wages | MA Wages Subject to<br>Withholding | DOR Withheld<br>Amount |
| 0                                                                                                    |                  | 4                    | \$77,000.00             | \$77,000.00                        | \$7,700.00             |
| <ul> <li>To continue processing your Employment and Wage Detail records, select 'Next'.</li> <li>To save data and continue in the future, select 'Save and Exit'. Click <u>here</u><sup>®</sup> for save and exit details.</li> </ul> |                  |                      |                         |                                    |                        |
|                                                                                                    |                  | Previou              | is Save and Exit        | Next                               |                        |

**NOTE**: The calculations shown here are based only on the gross wages entered in **Step 5**. The wage detail information is not used for this calculation.

13. The **Employment and Wage Detail Certification** page appears. Check the box and click **Next**.

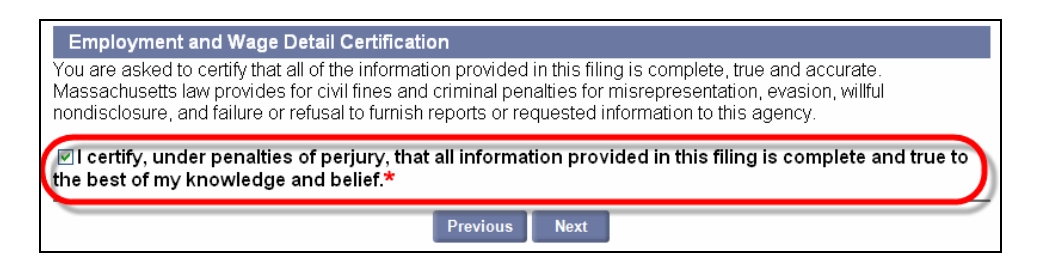

14. The Quarterly Calculations page displays. If you are satisfied with the calculations, click Submit.

| Employer Information                                                                        |               |
|---------------------------------------------------------------------------------------------|---------------|
| Employer Account Number: Employer Name:                                                     |               |
| Employment and Wage Detail Submission Proce                                                 | SS            |
|                                                                                             | LETE          |
| Select Quarter Submit Wage Confirm Process and<br>and Year Information Submission Calculate |               |
| Reporting Information                                                                       |               |
| Employment and Wages Paid for the Quarter: October, November, D                             | December (Q4) |
| Year: <b>2009</b><br>Submission Type: <b>Original</b>                                       |               |
| Submission type. Original                                                                   |               |
| Quarterly Calculations                                                                      |               |
| Quarterly Wages                                                                             | Amount        |
| Total UI Gross Wages®                                                                       | \$162,016.00  |
| UI Taxable Wages®                                                                           | \$56,000.00   |
| UHI Taxable Wages®                                                                          | \$0.00        |
| Contributions                                                                               |               |
| <u>UI Contribution</u> ®                                                                    | \$1,584.80    |
| UHI Contribution®                                                                           | \$0.00        |
| Workforce Training Fund®                                                                    | \$33.60       |
| Secondary Uniform Adjustment®                                                               | \$0.00        |
| Amount Due                                                                                  |               |
| Quarterly Amount Due®                                                                       | \$1,618.40    |
| Previous Submit                                                                             |               |

15. The **Employment and Wage Detail Report Submission Confirmation** page appears. Click **Make a Payment** to pay.

**NOTE**: See the section, *Payment Information* for more information on making payments.

| Employer Information                                                                                   |                                                                                                    |
|----------------------------------------------------------------------------------------------------|----------------------------------------------------------------------------------------------------|
| Employer Account Number:                                                                               | Employer Name:                                                                                                    |
|                                                                                                    | Employment and Wage Detail Submission Process                                                                                                    |
|                                                                                                    | 1 2 3 4 COMPLETE<br>Select Filing Submit Wage Confirm Submission Process and Calculate                                                                                                    |
| Employment and Wage D                                                                                  | etail Report Submission Confirmation                                                                                                    |
| Thank you for using our submitted on Employmed on Employmed on Employmed on Submission History.        | online Employment and Wage Detail Submission process. You have successfully<br>ont and Wage Detail Roport for Quarter April, May, June (Q2) of Yoar 2000<br>er is : 8:07150816332. For future reference, this number is in View        |
| <ul> <li>If you would like to make<br/>If you are closing your b<br/>Maintenance' then 'Sus</li> </ul> | e a payment of anothis due select wake Payment at the bottom of this page.<br>usiness and this is your final Employment and Wage Detail Report Select 'Account<br>pend Account' from the left navigation and proceed with the prompts. |
| -                                                                                                    | Make Payment                                                                                                    |

## File Upload Method for Quarters Prior to 2010

**NOTE**: If you are preparing an Employment and Wage Detail Report for Q3 of 2009 or earlier, including wage detail in your report is optional. However, if you opt to NOT file wage detail, you cannot file using the file upload.

- 1. Click Employment and Wage Detail Reporting.
- 2. Click Submit Employment and Wage Detail for Quarters prior to 2010.

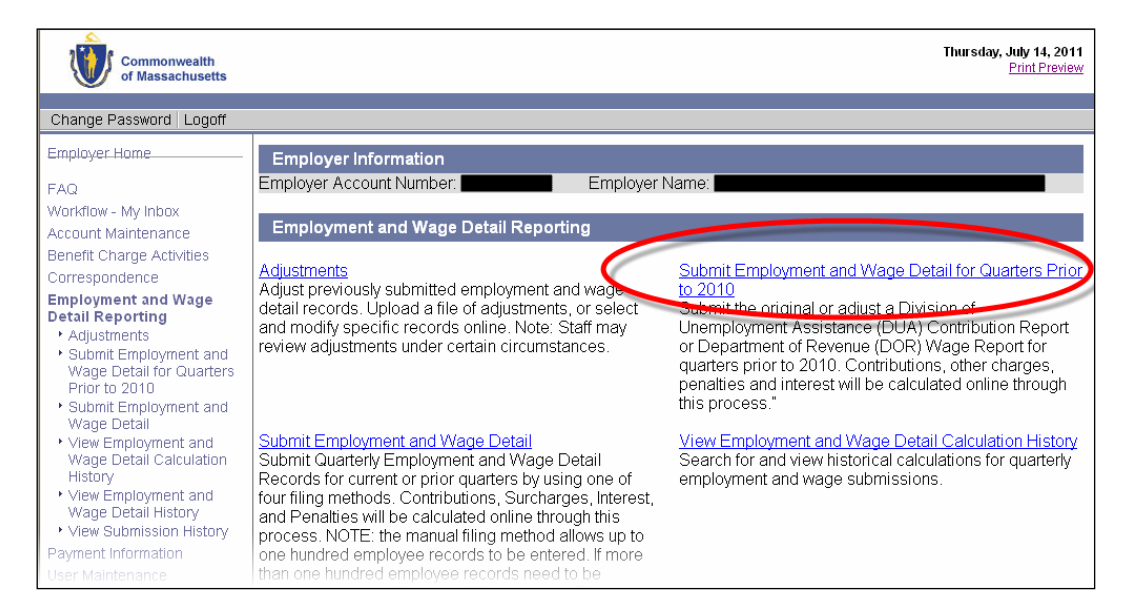

3. The **Reporting Information** page appears. Select a year and quarter to file wages for, and click **Next**.

| Employer Information                                                                                                    |
|----------------------------------------------------------------------------------------------------|
| Employer Account Number: Employer Name:                                                                                                    |
| Employment and Wage Detail Submission Process                                                                                                    |
| 1<br>Select Quarter<br>and Year<br>Submit Wage<br>Information<br>Submitsion<br>Confirm<br>Submitsion<br>Confirm<br>Submitsion<br>Confirm<br>Submitsion<br>Confirm<br>Submitsion<br>Confirm<br>Submitsion<br>Confirm<br>Confirm |
| Filing Instructions                                                                                                    |
| • For 4th quarter of 2009 filing instructions click <u>here</u> .                                                                                                    |
| Reporting Information                                                                                                    |
| Employment and Wages Paid for the Quarter: October, November, December (Q4) 💌                                                                                                    |
| Year: 2009 V                                                                                                    |
| Next                                                                                                    |

4. The **Reporting Information** page reappears, displaying the quarter and year information, the submission type (original or adjustment), and your filing status. Click **Next**.

| Employer Information                                                                                                    |
|----------------------------------------------------------------------------------------------------|
| Employer Account Number: Employer Name: Employer Name:                                                                                                    |
| Employment and Wage Detail Submission Process                                                                                                    |
| 1<br>Select Quarter<br>and Year<br>Submit Wage<br>Submit Wage<br>Confirm<br>Submission<br>Confirm<br>Submission<br>Confirm<br>Confirm<br>Calculate<br>Confirm<br>Confirm |
| Reporting Information                                                                                                    |
| Employment and Wages Paid for the Quarter: October, November, December (Q4)                                                                                                    |
| Year: 2009                                                                                                    |
| Submission Type: Original                                                                                                    |
| Filing Status                                                                                                    |
| You have not filed the DUA Contribution Report or the DOR Wage Report for Quarter 4 and Year 2009. You need<br>to submit the original DUA Contribution Report and the DOR Wage Report                                                                                                    |
| Previous Next                                                                                                    |

5. The **Wage Information** page appears. Enter Total UI Gross Wages, UI Taxable Wages, and UHI Taxable Wages. Click **Next**.

| Reporting Information                      |                                  |
|--------------------------------------------|----------------------------------|
| Employment and Wages Paid for the Quarter: | October, November, December (Q4) |
| Year:                                      | 2009                             |
| Submission Type:                           | Original                         |
| Wage Information                           |                                  |
| Total UI Gross Wages:                      | *                                |
| UI Taxable Wages:                          | *                                |
| UHI Taxable Wages:                         | *                                |
| Previous                                   | Next                             |

**NOTE**: If you had fewer than 6 employees on average for the quarter, enter **\$0.00** for **UHI Taxable Wages**.

6. On the next page, enter the number of employees employed on the 12 of each month of the quarter, and click **Next**.

| Number of Employees Employed on the 12th of Each Month                                                                                                    |               |         |  |
|----------------------------------------------------------------------------------------------------|---------------|---------|--|
| The monthly employment data reported on the line item below should be a count of all full-time and part-time<br>workers in covered employment (subject to Massachusetts's Unemployment Compensation Law) who performed<br>services during the payroll period which includes the 12th of the month. If no employment in the payroll period, enter<br>zero |               |         |  |
| Month#1                                                                                                    | Month#2       | Month#3 |  |
| *                                                                                                    | *             | *       |  |
|                                                                                                    | Previous Next |         |  |

7. If you are filing for Q3 2009 or earlier, the **DOR Wage Detail Option** page appears. Select **Yes** and click **Next**.

**NOTE**: If you answer **No** in **Step 7**, you cannot submit the Employment and Wage Detail Report in a file upload.

| Employer Information                                                                                                    |                        |  |
|----------------------------------------------------------------------------------------------------|------------------------|--|
| Employer Account Number:                                                                                                    | Employer Name:         |  |
| Employment and Wage Detail Submission Process<br>Select Quarter<br>Submit Wage<br>Submit Wage<br>Submit Wage<br>Confirm<br>Submit Submission<br>Calculate |                        |  |
| Reporting Information                                                                                                    |                        |  |
| Employment and Wages Paid for the Quarter: July, August, September (Q3)                                                                                   |                        |  |
|                                                                                                    | Year: 2009             |  |
| Submission Type: Original                                                                                                    |                        |  |
| DOR Wage Detail Option                                                                                                    |                        |  |
| Would you like to submit DOR W                                                                                                    | Vage Detail? ONo OYes* |  |
|                                                                                                    | Previous Next          |  |

8. The Filing Method page appears. Select File Upload and click Next.

| Filing Methods                                                                                                    |
|----------------------------------------------------------------------------------------------------|
| <ul> <li>File Upload - Attach electronic wage adjustment file</li> <li>Manual Entry - Adjust individual wage records manually online</li> </ul> |
| Previous Next                                                                                                    |

9. Finish the process by following the instructions starting at **Step 4** on page 124 (in the section, *Performing a File Upload*, under *Submit Employment and Wage Detail*).